### MacにおけるAPOPの確認と その無効化の設定方法について

**SOLCOM** Internet

## 1. APOP自動設定について(1)

• Macメールで受信が出来ない場合、APOPの設定がONになっている可能 性がございます。下記方法にてご確認下さいます様お願いいたします。

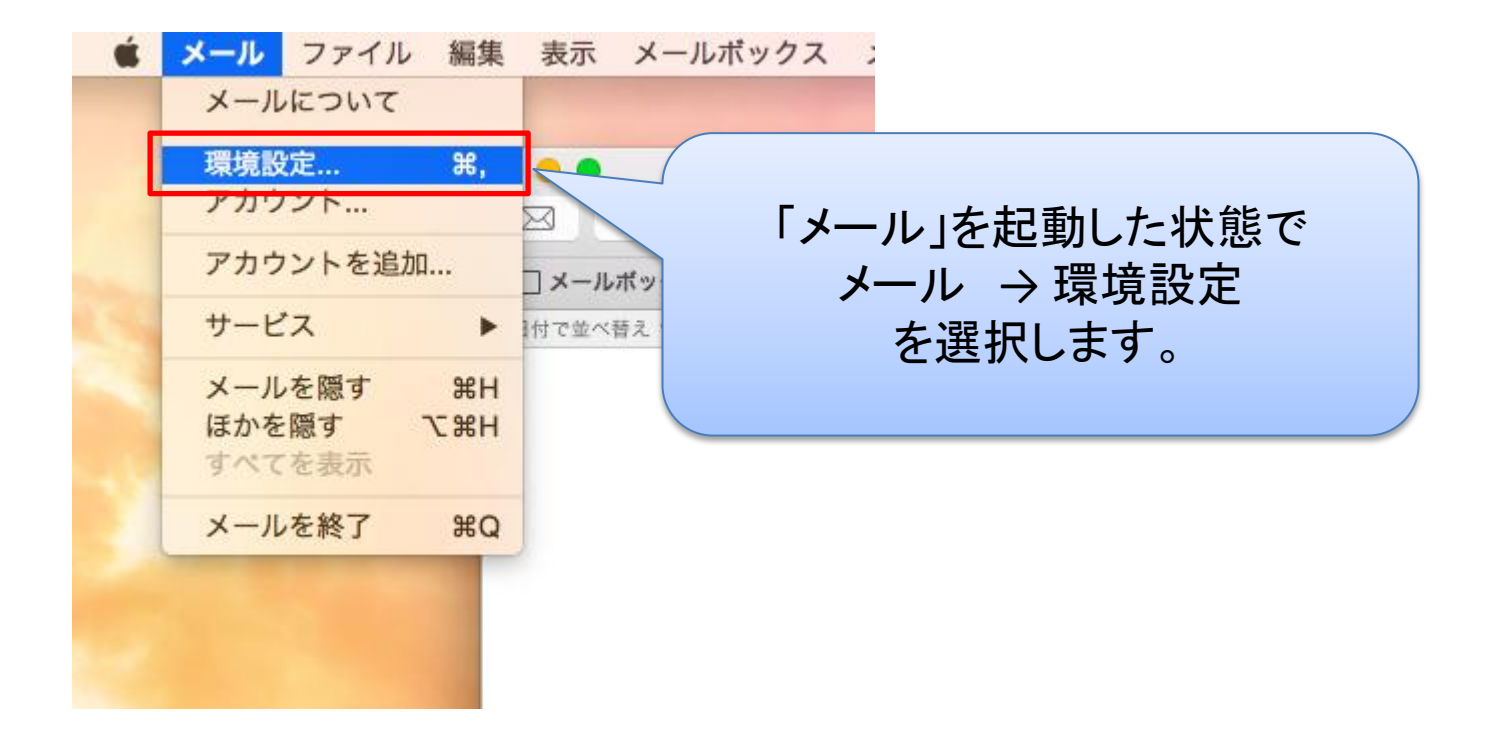

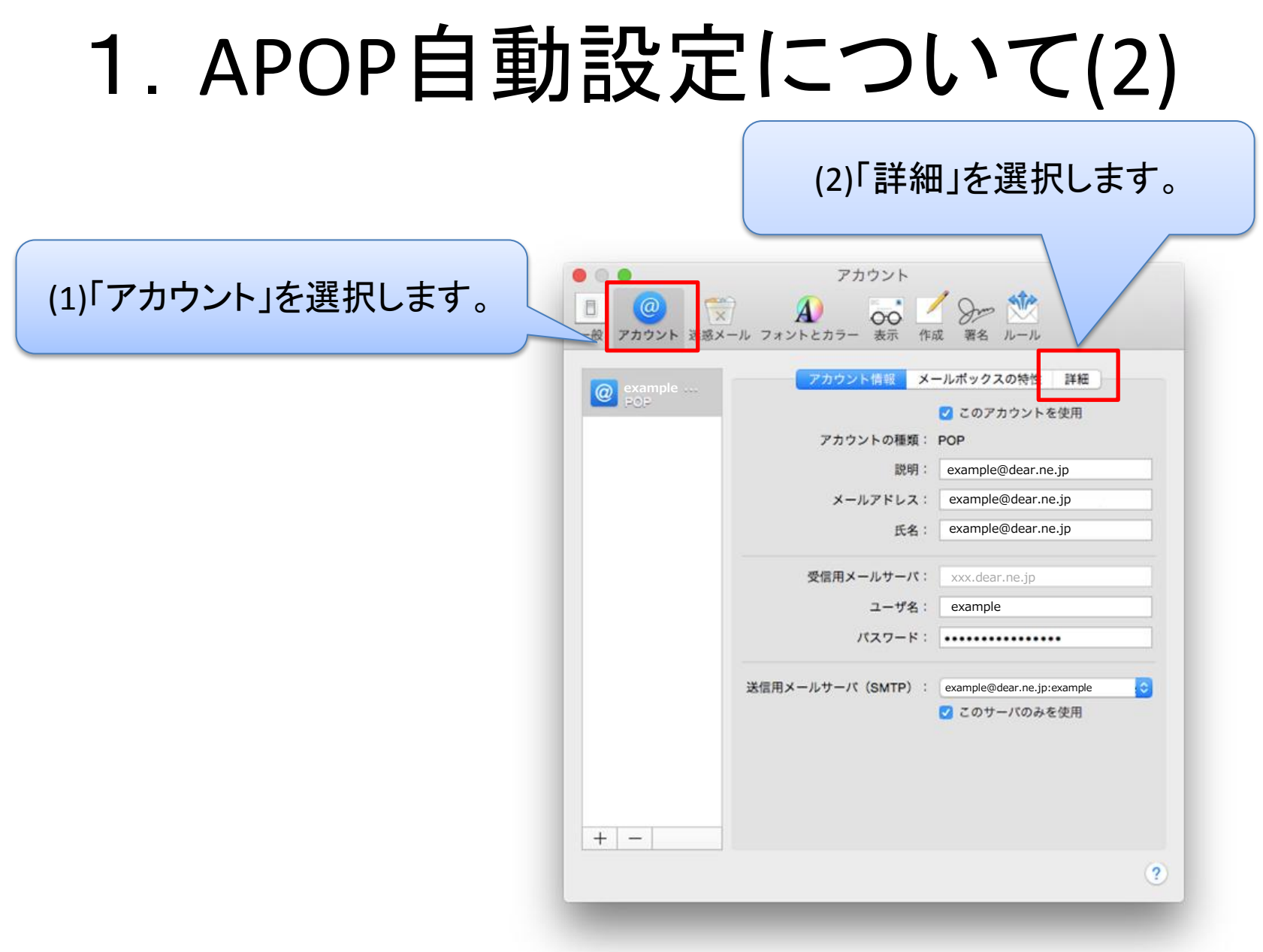

# 1. APOP自動設定について(3)

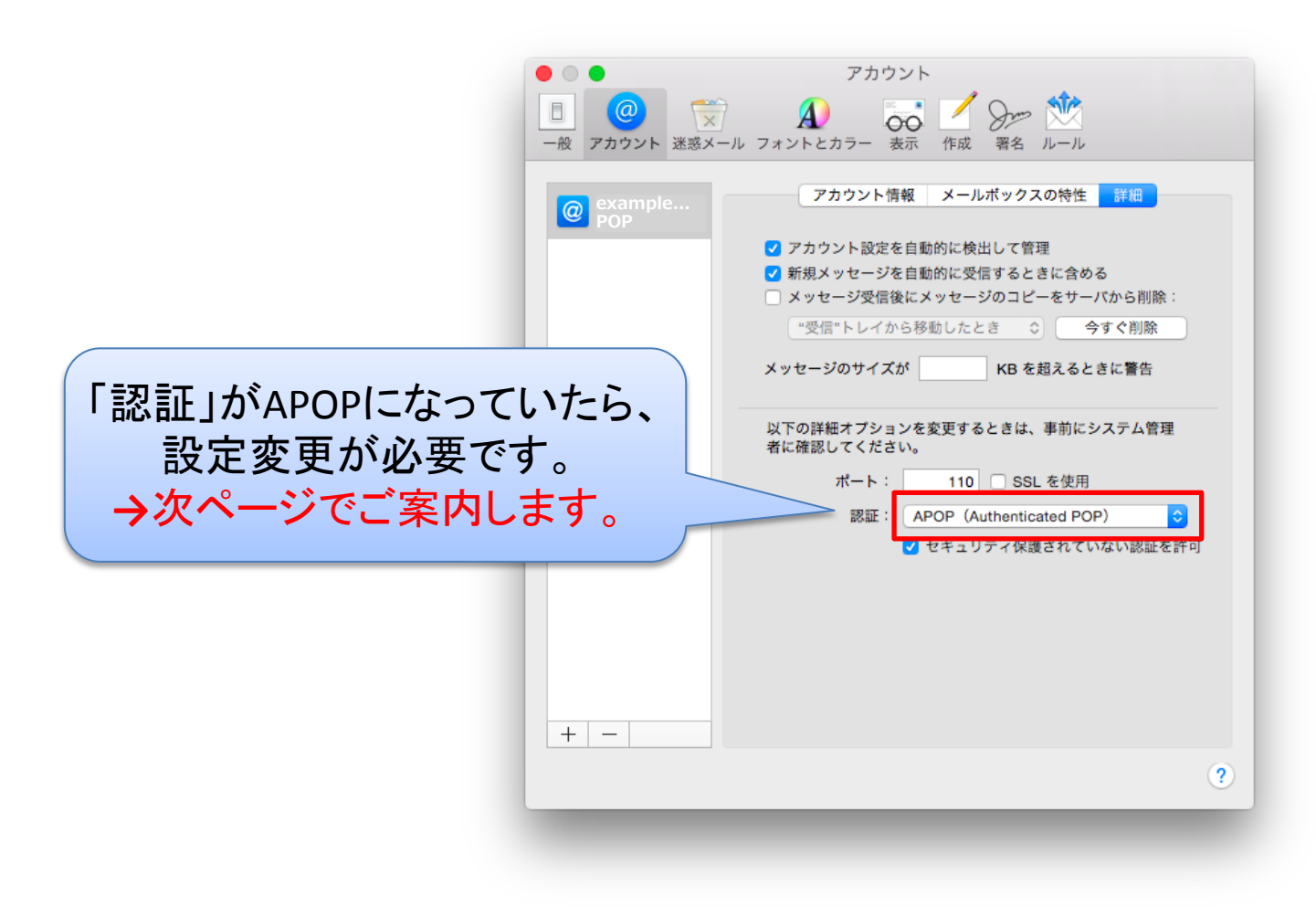

## 2. APOPの無効設定について(1)

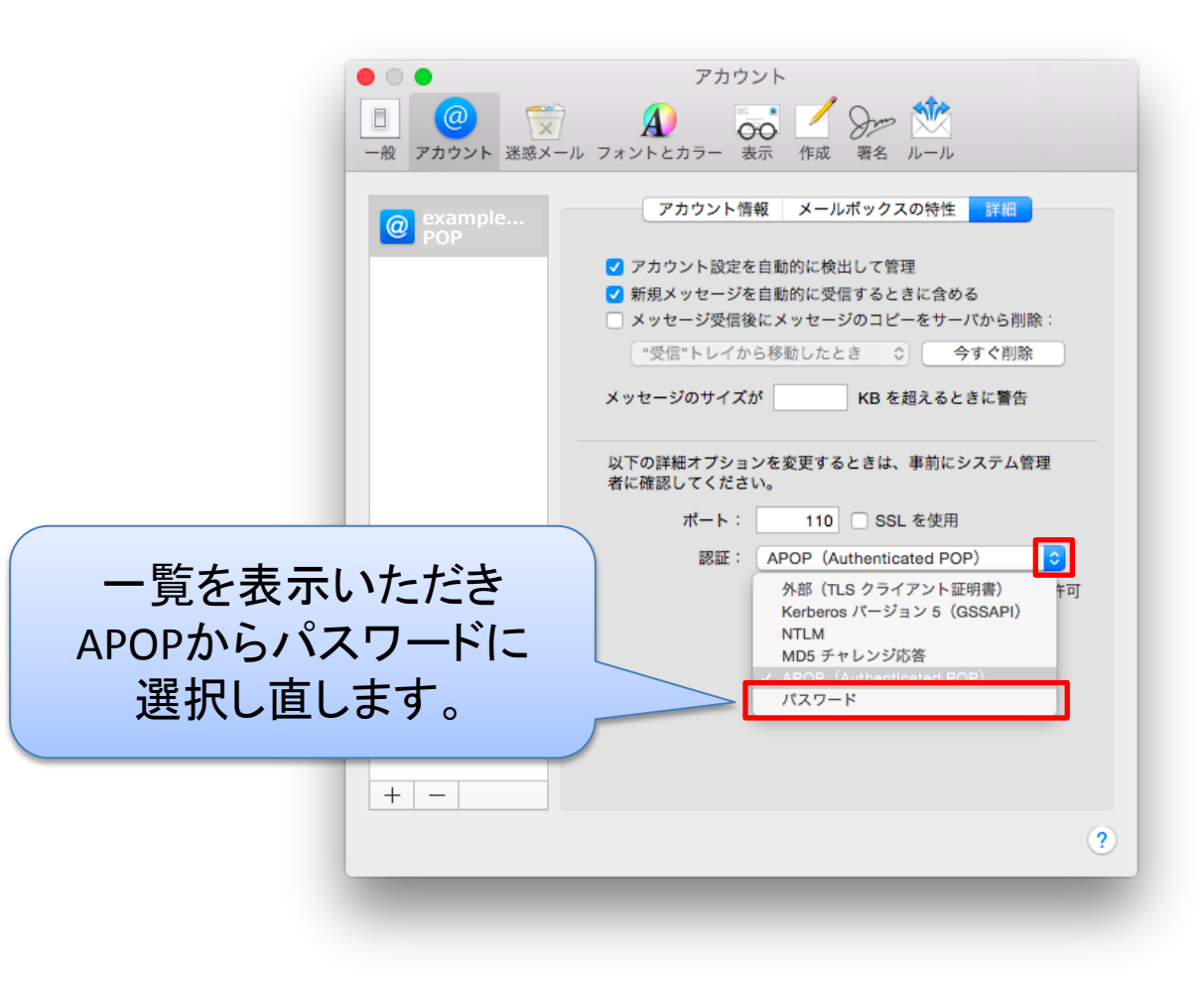

## 2. APOPの無効設定について(2)

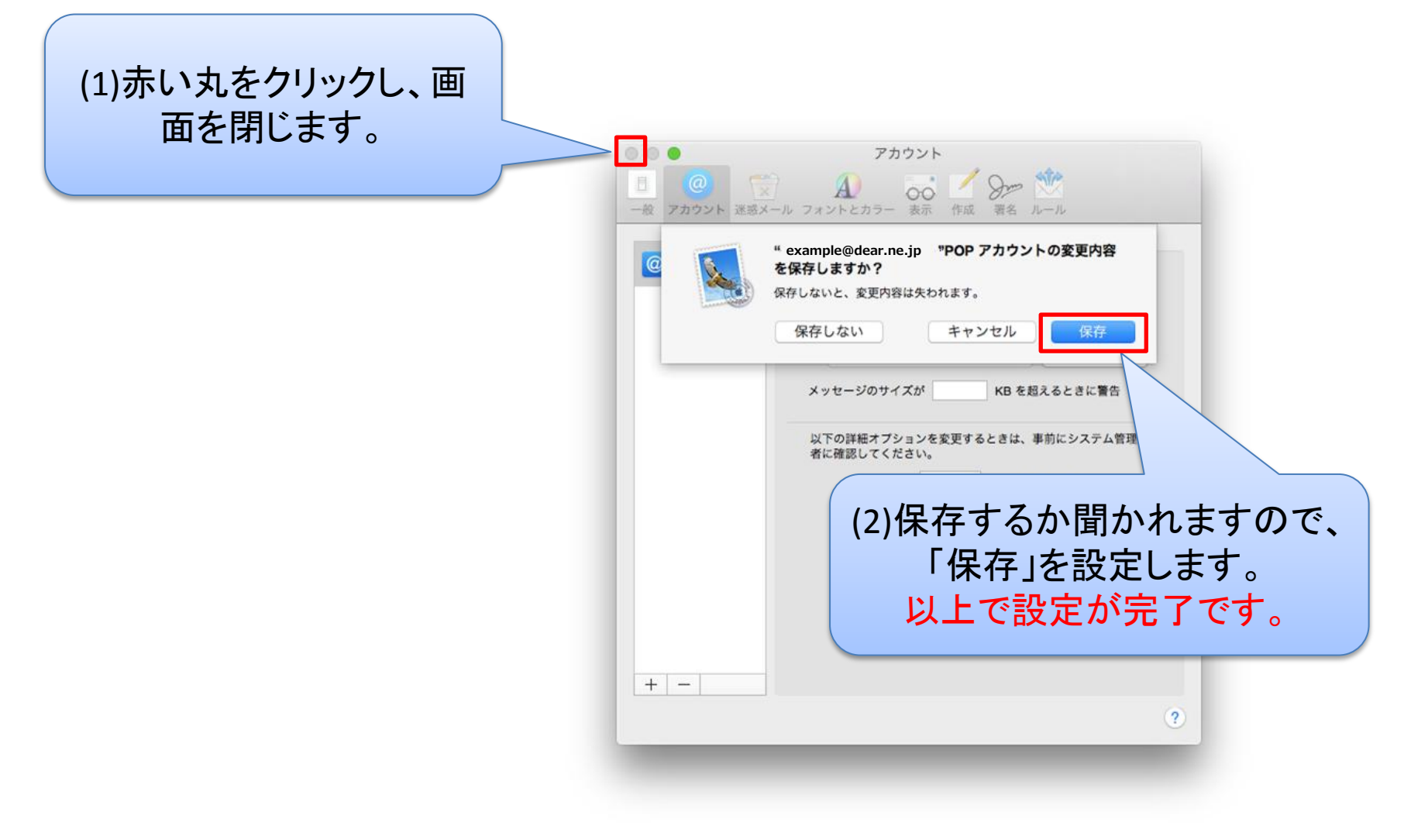